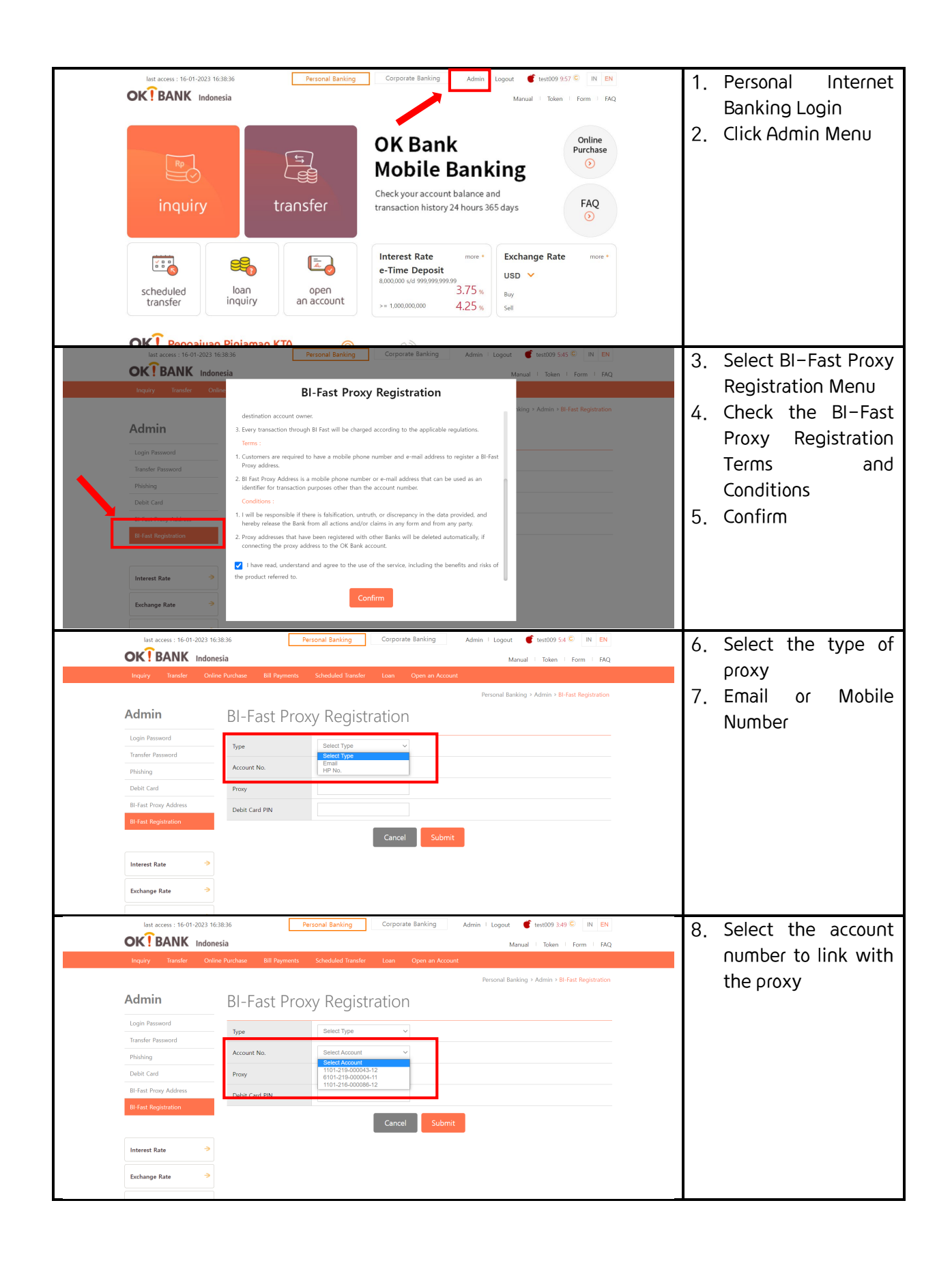

|   | last access : 16-01-2023 16:                                                                                                    | 38:36 Per<br>Isia                               | sonal Banking Corporate Banking      | Admin   Logout 🧳 test009 228 😳 🛛 IN EN<br>Manual   Token   Form   FAQ | 1 | 9.                                         | After the proxy type |
|---|----------------------------------------------------------------------------------------------------|-------------------------------------------------|--------------------------------------|-----------------------------------------------------------------------|---|--------------------------------------------|----------------------|
|   | Inquiry Transfer Onlin                                                                                                    | e Purchase Bill Payments                        | Scheduled Transfer Loan Open an Acco | Descend Depleters Admin - Di Fest Depleteries                         |   |                                            | a mail) the event    |
|   | Admin                                                                                                    | BI-Fast Prox                                    | y Registration                       | resent entring - rennin - er rez negereteen                           |   |                                            | column will display  |
|   | Login Password<br>Transfer Password                                                                                                    | Туре                                            | HP No. 🗸                             |                                                                       |   |                                            | for the HP number or |
|   | Phishing                                                                                                    | Account No.                                     | 1101-219-000043-12 ~                 |                                                                       |   |                                            | e-mail address that  |
|   | Debit Card                                                                                                    | Proxy                                           | 0817                                 |                                                                       |   |                                            | has been registered  |
|   | BI-Fast Proxy Address<br>BI-Fast Registration                                                                                                    | Debit Card PIN                                  |                                      |                                                                       |   |                                            | in OK Bank           |
|   |                                                                                                    |                                                 | Cancel                               | it                                                                    |   |                                            | III UN DAIIK.        |
|   | Interest Rate 🗦                                                                                                    |                                                 |                                      |                                                                       |   |                                            |                      |
|   | Exchange Rate ->                                                                                                    |                                                 |                                      |                                                                       |   |                                            |                      |
|   |                                                                                                    |                                                 |                                      |                                                                       |   |                                            |                      |
|   | last access : 17-01-2023 09:                                                                                                    | 34:20 Per                                       | Sonal Banking Corporate Banking      | Admin   Logout 0 test009 9:50 C IN EN                                 |   |                                            |                      |
|   | Inquiry Transfer Onlin                                                                                                    | esia<br>e Purchase Bill Payments                | Scheduled Transfer Loan Open an Acco | Manual   Token   Form   FAQ                                           |   |                                            |                      |
|   |                                                                                                    |                                                 |                                      | Personal Banking > Admin > BI-Fast Registration                       |   |                                            |                      |
|   | Admin                                                                                                    | BI-Fast Prox                                    | y Registration                       |                                                                       |   |                                            |                      |
|   | Login Password                                                                                                    | Turne                                           | Fmail                                |                                                                       |   |                                            |                      |
|   | Transfer Password                                                                                                    | Account No.                                     | 1101-219-000043-12                   |                                                                       |   |                                            |                      |
|   | Phishing<br>Debit Card                                                                                                    | Proxy                                           | rr ill.com                           |                                                                       |   |                                            |                      |
|   | BI-Fast Proxy Address                                                                                                    | Debit Card PIN                                  |                                      |                                                                       |   |                                            |                      |
|   | BI-Fast Registration                                                                                                    |                                                 | Cancal                               |                                                                       |   |                                            |                      |
|   |                                                                                                    |                                                 | Cancer                               |                                                                       |   |                                            |                      |
|   | Interest Rate 🔶                                                                                                    |                                                 |                                      |                                                                       |   |                                            |                      |
|   | Exchange Rate 🗦                                                                                                    |                                                 |                                      |                                                                       |   |                                            |                      |
|   | Iast access : 17-01-2023 09-3420 Personal Banking Corporate Banking Admin + Logout C test009 33 C IN EN OCEBANK Indonesia Manual   Token + Form + FAQ Dearly Transfer Online Built Payments Scheduled Transfer Long Open an Account |                                                 |                                      |                                                                       |   | 10. Click the Debit Card<br>PIN column and |                      |
|   |                                                                                                    |                                                 |                                      | Personal Banking > Admin > 81-Fast Registration                       |   |                                            | enter the 6 digit    |
|   | Admin                                                                                                    | BI-Fast Prox                                    | y Registration                       |                                                                       |   |                                            | ATM PIN via virtual  |
|   | Login Password                                                                                                    | Type                                            | Email                                |                                                                       |   |                                            | kovboard             |
|   | Transfer Password                                                                                                    | Account No.                                     | 1101-219-000043-12 ~                 |                                                                       |   |                                            | keyuudiu.            |
|   | Debit Card                                                                                                    | Proxy                                           | rail.com                             |                                                                       |   |                                            |                      |
|   | BI-Fast Proxy Address                                                                                                    | Debit Card PIN                                  |                                      |                                                                       |   |                                            |                      |
|   | BI-Fast Registration                                                                                                    |                                                 | Virtual Keyboard                     | ×                                                                     |   |                                            |                      |
|   |                                                                                                    |                                                 | 1 2 3 4 5                            | Del                                                                   |   |                                            |                      |
|   |                                                                                                    |                                                 | 6 7 8 9 0                            | ок                                                                    |   |                                            |                      |
|   | Exchange Rate 🤿                                                                                                    |                                                 |                                      |                                                                       |   |                                            |                      |
|   | last access : 17-01-2023 09:                                                                                                    | 34:20 Pe                                        | sonal Banking Corporate Banking      | Admin   Lagout 💣 test009 1:54 © IN EN                                 |   | 11                                         | Submit               |
|   | OK BANK Indone                                                                                                    | esia                                            |                                      | Manual Token Form FAQ                                                 |   |                                            |                      |
|   | Inquiry Transfer Onlin                                                                                                    | e Purchase Bill Payments                        | Scheduled Transfer Loan Open an Acc  | ount                                                                  |   |                                            |                      |
|   | Admin                                                                                                    | Personal Banking + Admin + Bi-Fast Registration |                                      |                                                                       |   |                                            |                      |
|   |                                                                                                    | DI-FASL Prox                                    | y Registration                       |                                                                       |   |                                            |                      |
|   | Transfer Password                                                                                                    | Туре                                            | Email                                |                                                                       |   |                                            |                      |
|   | Phishing                                                                                                    | Account No.                                     | 1101-219-000043-12 ~                 |                                                                       |   |                                            |                      |
|   | Debit Card                                                                                                    | Proxy                                           | n ail.com                            |                                                                       |   |                                            |                      |
|   | BI-Fast Registration                                                                                                    | Debit Card PIN                                  |                                      |                                                                       |   |                                            |                      |
|   |                                                                                                    |                                                 | Cancel                               | nit                                                                   |   |                                            |                      |
|   | Interest Rate >                                                                                                    |                                                 |                                      |                                                                       |   |                                            |                      |
|   | Exchange Rate >                                                                                                    |                                                 |                                      |                                                                       |   |                                            |                      |
| L |                                                                                                    |                                                 |                                      |                                                                       |   |                                            |                      |